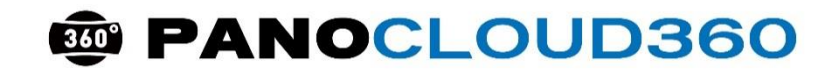

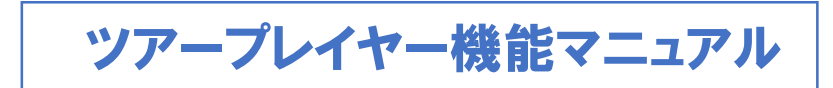

ご使用前に必ずお読みください。

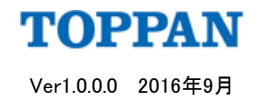

- 02 目次
- 03 ツアープレイヤー機能説明画面「PC版」
- 04 ツアープレイヤー機能説明画面「スマートデバイス版」
- 05 カスタマーサービスセンター連絡先

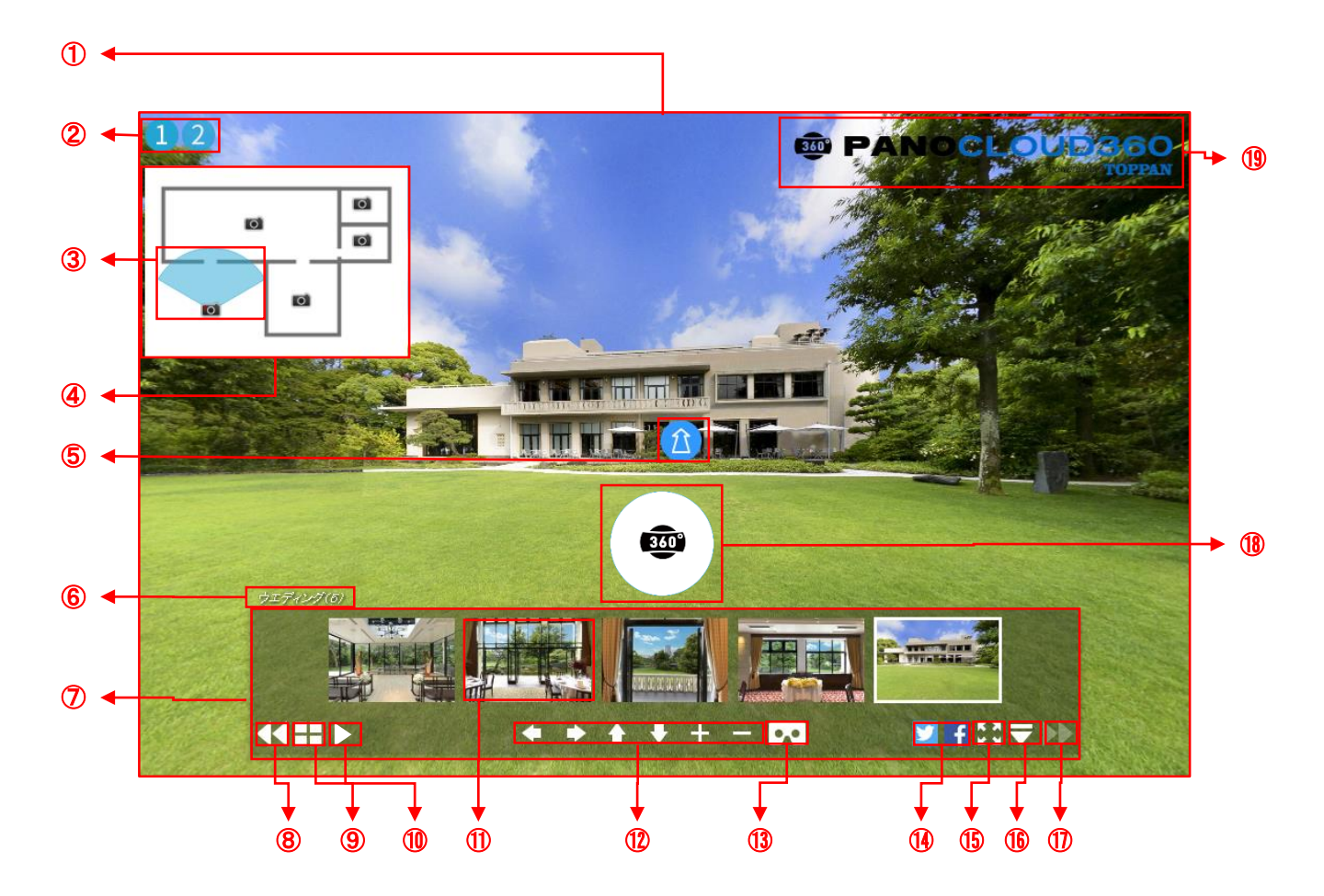

- ① **ツアープレイヤー** シーンの集合体を一つのツアーとして再生します。
- マップ切替え 該当するマップ、間取図等のシーンを切り替えます。
- ③ レーダー ツアープレイヤー上でシーンの向きを表示します。
- マップ
   地図、間取図、写真等をシーンと連動します。
- ⑤ ホットスポット シーンリンク、画像、YouTube、テロップ等を表示します。
- シーンタイトル
   管理画面上で設定したシーンタイトルを表示します。
- コントロールパネル
   サムネイル、左右上下、拡大縮小、SNSを操作できます。
- ・サムネイル表示・非表示ボタン 再生中シーンのサムネイルを表示・非表示にします。

- シーン選択 選択されたシーンをツアープレイヤーに表示します。
- コントロールボタン
   左右上下に動かしたり、画面を拡大縮小することができます。
- VRモード切替えボタン Oculus VR、スマートデバイスVRモードに切替えます。
- ソーシャルネットワーク共有ボタン
   Facebook、Twitter、Line(スマホ版のみ)を共有します。
- **ワルスクリーン画面モードボタン** 再生中のツアーをフルスクリーンで表示します。
- ・コントロールパネル表示・非表示ボタン コントロールパネルを表示・非表示にします。
   ・
- ① 進むボタン
   再生中のシーンを一つ後に進めます。
- ⑦ ラウンドロゴ 管理画面上で設定したロゴ(三脚消し用)を表示します。
- ロゴマーク 企業ロゴ、商品ロゴ、オリジナル画像を表示します。

## ■ ツアープレイヤー機能説明画面 「スマートデバイス版」

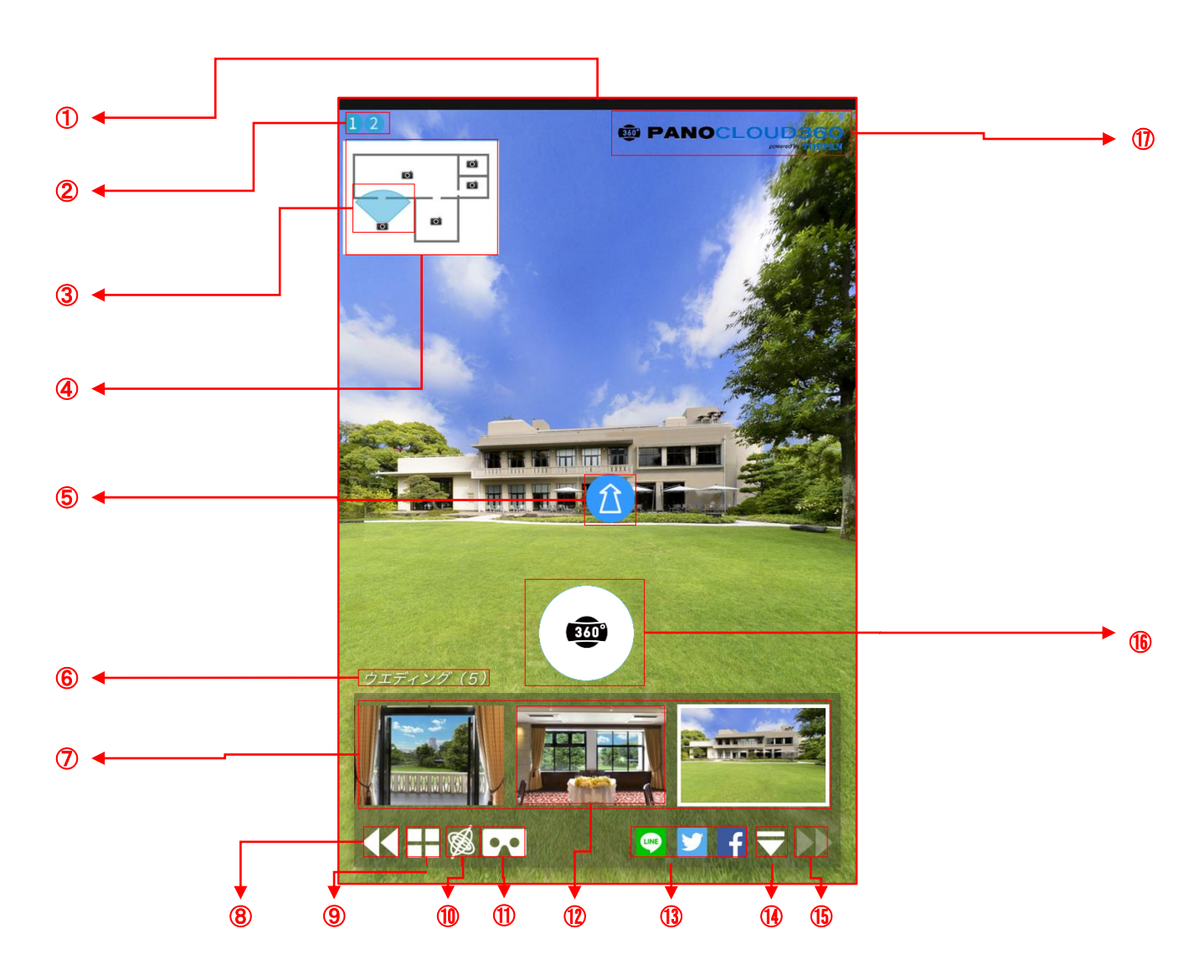

- ① **ツアープレイヤー** シーンの集合体を一つのツアーとして再生します。
- マップ切替え 該当するマップ、間取図等のシーンを切り替えます。
- ③ レーダー ツアープレイヤー上でシーンの向きを表示します。
- マップ
   地図、間取図、写真等をシーンと連動します。
- ⑤ ホットスポット シーンリンク、画像、YouTube、テロップ等を表示します。
- シーンタイトル
   管理画面上で設定したシーンタイトルを表示します。
- ⑦ コントロールパネル サムネイル、左右上下、拡大縮小、SNSを操作できます。
- **良るボタン** 

   再生中のシーンを一つ前に戻します。
- ・サムネイル表示・非表示ボタン 再生中シーンのサムネイルを表示・非表示にします。
- ジャイロセンサーボタン
   スマートデバイスのジャイロセンサーを有効にします。

- WRモード切替えボタン Oculus VR、スマートデバイスVRモードに切替えます。
- シーン選択 選択されたシーンをツアープレイヤーに表示します。
- ソーシャルネットワーク共有ボタン
   Facebook、Twitter、Line(スマホ版のみ)を共有します。
- コントロールパネル表示・非表示ボタン コントロールパネルを表示・非表示にします。
- 進むボタン 再生中のシーンを一つ後に進めます。
- (1) ラウンドロゴ 管理画面上で設定したロゴ(三脚消し用)を表示します。
- ロゴマーク 企業ロゴ、商品ロゴ、オリジナル画像を表示します。

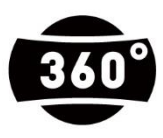

panocloud360 カスタマーサービスセンター ■ サポートポータル: http://www.panocloud360.com ■ お問い合わせ窓口(メール) panocloud360@toppan.co.jp 営業時間:月~金(10~18時 祝日・年末年始を除く)